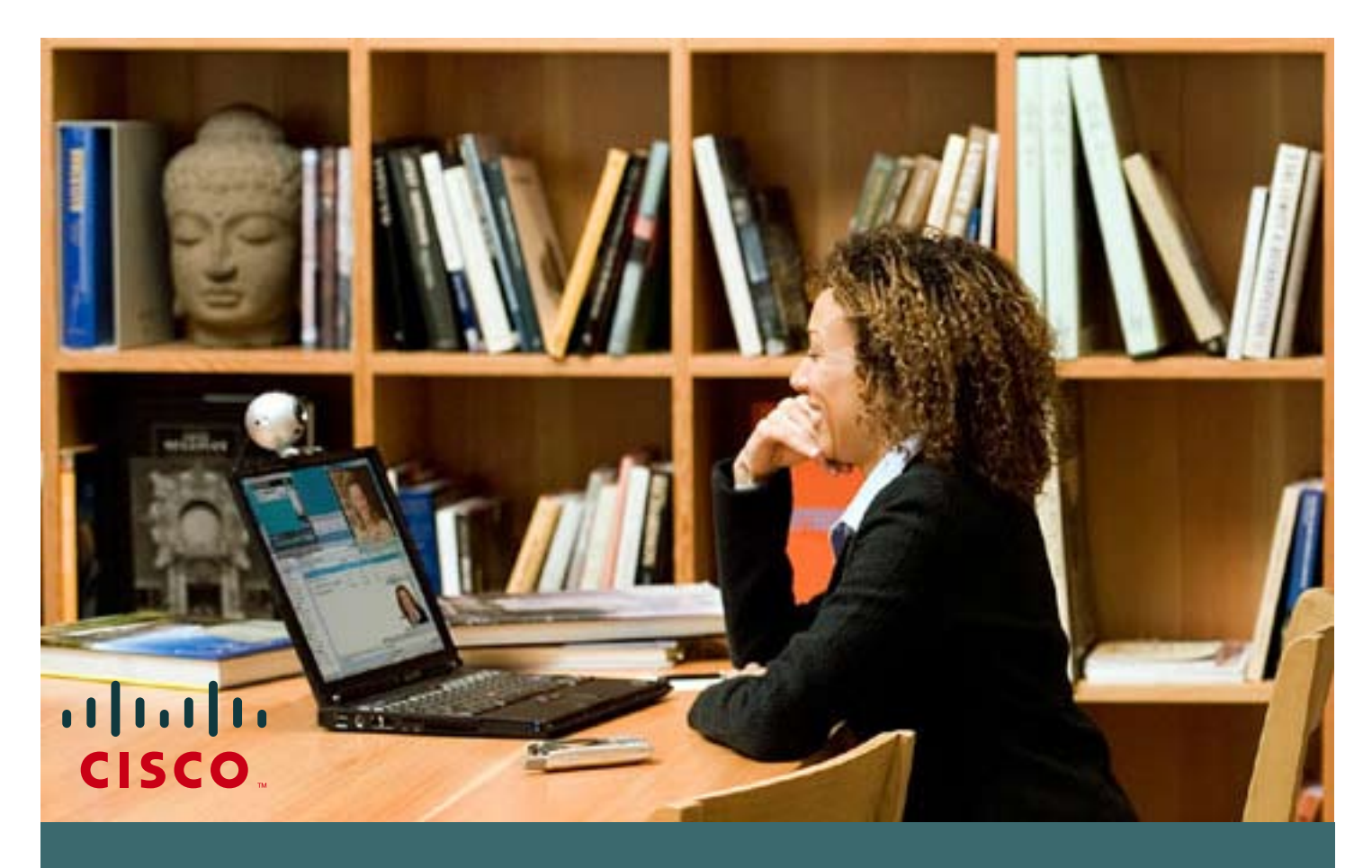

Como cambiar su contraseña de cisco.com

Si tiene un **ID de usuario y contraseña de Connection On-line** (**CCO**) de Cisco y necesita cambiar su contraseña actual, siga estos sencillos pasos.

Si no tiene un ID de usuario y contraseña de CCO, favor de referirse a la guía de usuario **"Cómo obtener un CCO password de Cisco".** 

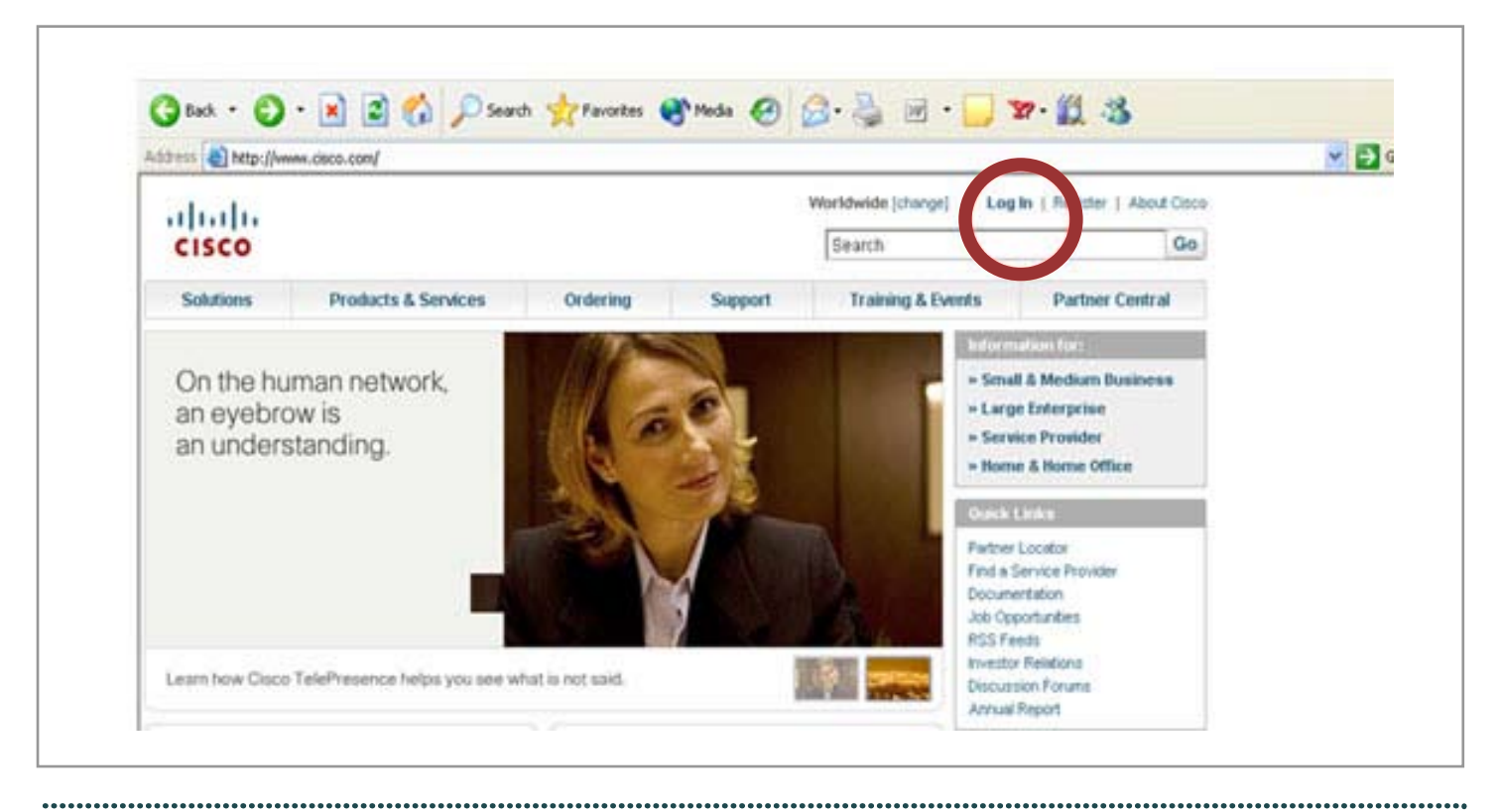

**N** 

Ν

1 Visite www.cisco.com y haga clic en "Log In"

| •<br>• |                                         | ē |
|--------|-----------------------------------------|---|
| •      |                                         |   |
|        |                                         |   |
|        | *************************************** |   |

| CISCO                          |                                | 1          |               | Dearch               | 10.00      | 00                    |
|--------------------------------|--------------------------------|------------|---------------|----------------------|------------|-----------------------|
| Solutions                      | Products & Services            | Order      | Connect to wy | ww.cisco.com         | 2 🗙        | Partner Central       |
|                                |                                | -          | 1             |                      |            | an for:               |
| Welcome                        | e to                           |            |               |                      | 11 A.A.    | Medium Business       |
| the huma                       | n network                      | 1          | cco           |                      |            | nterprise<br>Provider |
| When we're all                 | connected, great               | 100        | User name:    | 2                    | *          | Home Office           |
| create new exp                 | periences. People              |            | Password:     |                      |            | -                     |
| collaborate in r               | new ways                       | 1          |               | Remember my password | đ          | ator                  |
| > Explore what<br>the human ne | is possible on                 |            |               |                      |            | vice Provider         |
| A PROPERTY OF THE A            |                                |            |               |                      |            | tion                  |
|                                |                                |            |               | OK                   | Cancel     | portunities           |
| Learn how the h                | uman network is changing lives | every day. |               |                      | Investor F | telations             |
|                                |                                |            |               |                      | Discussio  | n Forunta             |

2 Una pantalla como la que se muestra le pedirá colocar su Nombre de usuario y contraseña

.

\_\_\_\_\_

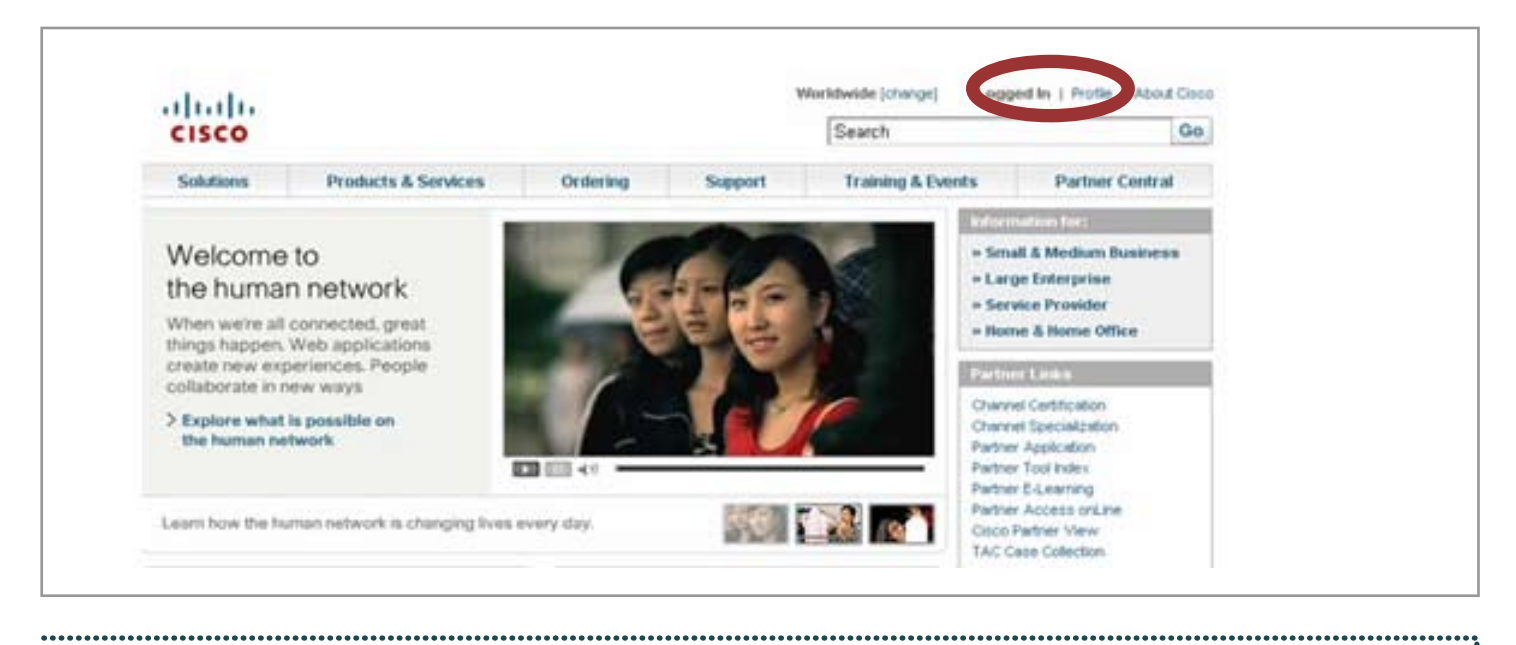

3 Una vez que haya logrado acceder aparecerá la palabra "Logged In" que signfica ingreso exitoso. Haga clic en "Profile", localizado al lado

| CISCO                                                                                                    |                                                              | Search          |
|----------------------------------------------------------------------------------------------------|--------------------------------------------------------------|-----------------|
| Solutions Products & Services Orde                                                                                                    | ring Support Training & Events                               | Partner Central |
| Log In                                                                                                    |                                                              |                 |
| Existing User                                                                                                    | New liner                                                    |                 |
| User Harrie:                                                                                                    | There are various levels of access depending on your         | 174             |
| Password:                                                                                                    | revelativat is must appropriate for you.                     |                 |
| Legin                                                                                                    | Emailterel Guell<br>Bacter, & Baseler<br>Beailtered Gutterer |                 |
| forant.your.pana.worst?                                                                                                    | Register                                                     | Now             |
| Simplified Log In                                                                                                    |                                                              |                 |
| This new log-in page has been created is response to your requests for a simplified, secure logit to Gleco.cos.                               |                                                              |                 |
| Now, with a single login page that is secured with an littps<br>connection, you can log-in simply, easily and less frequently per<br>session. |                                                              |                 |
| Learn more about the new log-in page.                                                                                                    |                                                              |                 |

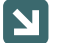

Ν

4 Se le solicitará que nuevamente coloque su nombre de usuario y contraseña •

.....

:

|                   | Products & Services | Condering                                            | Support                               | Training & Events                                          | Partner Central                |                       |
|-------------------|---------------------|------------------------------------------------------|---------------------------------------|------------------------------------------------------------|--------------------------------|-----------------------|
| HOME              | Welcome             | to Cisco Systems                                     |                                       |                                                            |                                |                       |
| Cisco.com Profile | Manager Cisco       | .com Profile                                         | Manager                               |                                                            |                                |                       |
| Overview          | _                   |                                                      | -                                     |                                                            |                                | Toolkit: Ral over too |
|                   | 51                  | nlente Ormanica                                      | icita Accesta                         | adicional Ensterancias                                     | Cambianosottaisõa              |                       |
|                   | Selecci             | nne el liforna                                       | Currint                               |                                                            |                                | Help                  |
|                   | Gelecci             |                                                      | Spanish                               |                                                            |                                |                       |
|                   |                     |                                                      |                                       |                                                            |                                |                       |
|                   | and the second      |                                                      |                                       |                                                            |                                |                       |
|                   | Su per              | 61                                                   |                                       |                                                            |                                |                       |
|                   | Le dam              | os la bienvenida 🚾                                   | IR NAME I                             |                                                            |                                |                       |
|                   |                     |                                                      |                                       |                                                            |                                |                       |
|                   | Este es<br>actualiz | su perfil más actualiza<br>ar su nerfil en cualquier | do, con la informa<br>momento, seleci | ición que nos ha dado sobr<br>ricoa "Editar estos datos" a | re usted. Para<br>In las áreas |                       |
|                   | adecua              | ias.                                                 | inconente, seiser                     | Auto Lotal caros datos e                                   | 11 180 81080                   |                       |
|                   | Dec free            | r innunna har datae eala                             | manta an inalás                       |                                                            |                                |                       |
|                   | Portavo             | r ingrese ios dacos sola                             | mente en ingres.                      |                                                            |                                |                       |
|                   | V                   | olver a la página anterio                            | or                                    |                                                            |                                |                       |
|                   |                     |                                                      |                                       |                                                            |                                |                       |
|                   | 53                  |                                                      |                                       |                                                            |                                |                       |
|                   | Informa             | ción de contino E                                    | ditar estos datos                     |                                                            |                                |                       |
|                   |                     |                                                      |                                       |                                                            |                                |                       |
|                   |                     |                                                      |                                       |                                                            |                                |                       |
|                   |                     |                                                      |                                       |                                                            |                                |                       |
|                   |                     |                                                      |                                       |                                                            |                                |                       |

|   | Acceso adicional Editar estos datos<br>Sentirios de suscripción: Beletin de Dessocial Lindutes |
|---|------------------------------------------------------------------------------------------------|
|   | demoios de suscripción. <u>División de Personal Aquates</u>                                    |
|   | Intereses y preferencias Editar estos datos                                                    |
|   | Idioma preferido:                                                                              |
|   | Lengua nativa:                                                                                 |
|   | Nº de resultados de búsqueda:                                                                  |
|   | Resaltar resultados:                                                                           |
|   | Mostrar resumen con resultados:                                                                |
| 1 | Cambiar contraseña Editar estos datos                                                          |
|   |                                                                                                |
|   |                                                                                                |

| Colutions        | Brocker   | te & Fundance                 | Ordering      | Freedort          | Training                     | P. Daniela     | Bashier Central     |                          |
|------------------|-----------|-------------------------------|---------------|-------------------|------------------------------|----------------|---------------------|--------------------------|
| Solutions        | Produc    | IS & Services                 | oreering      | Sopport           | maning                       | & LVINES       | Partner Central     |                          |
| HOME             |           | Welcome to Cisco Sy           | stems         | aprovince and the |                              |                |                     |                          |
| Cisco.com Profil | n Manager | Cisco.com                     | Profile I     | Manager           |                              |                |                     |                          |
| Overview         |           | 2000540                       | 2 Nonester    | internet property | And the second second second |                |                     | Toolkit: Hall over heals |
|                  |           | Contento                      | 2010/24       | uin Autors        | ALTERNAL                     | Cisteratulai   | Cambiar contracenta | 5 0 A 10                 |
|                  |           | Perfil - Cambiar s            | su contraseñ  | a                 |                              |                |                     | tielp                    |
|                  |           | Para cambiar su c             | ontraseña, in | troduzca a confin | uación su nu                 | eva contraseña |                     |                          |
|                  |           | 01404400002449                | 100.0000000   | 2200000000000000  |                              |                |                     |                          |
|                  |           | 901 MIRINA (1992)             |               |                   | 14                           |                |                     |                          |
|                  |           | Nueva contraseña              |               |                   | -                            |                |                     |                          |
|                  |           |                               | E             | rotegiendo su cue | eta.                         |                |                     |                          |
|                  |           | When the design of the second | 10            |                   |                              |                |                     |                          |
|                  |           | Repita la contrase            |               |                   |                              |                |                     |                          |
|                  |           | Repita la contrase            |               |                   |                              |                |                     |                          |
|                  |           | Repita la contrase            |               | Cancelar ) [F     | nviar                        |                |                     |                          |

7 En la pantalla denominada "Perfil – Cambiar su contraseña" usted puede elegir su nueva contraseña. Recuerde hacer clic en el botón "Enviar" una vez que haya elegido su nueva contraseña.

Si tiene problemas, envíe un correo electrónico a cco-locksmith@cisco.com

L